## 正誤表

## よくわかる Microsoft® Word 2010 応用

FPT1006

| 正誤表の見方                                             |   | 【改版時期】      |     |  |
|----------------------------------------------------|---|-------------|-----|--|
| ページ数:修正箇所の発生したページ<br>誤:誤った表記                       |   | 奥付日付        | 版数  |  |
| 正:修正後、または今後修正する予定の正しい表記                            |   | 2010年08月02日 | 第1版 |  |
| 修正版数:正しい表記に修正した版数<br>修正版数が「第0版」となっている場合は、未修正の内容です。 | - | 2013年01月30日 | 第2版 |  |
| (修正時期については未定です。)                                   | - | 2017年02月15日 | 第3版 |  |
| 修止破敛の「弟」版」は、奥付の「初版」を意味しています。                       |   |             |     |  |

## 【修正箇所】

| ページ数  | 誤                                                                                                    | Τ                                                                                                    | 修正版数 |
|-------|----------------------------------------------------------------------------------------------------|----------------------------------------------------------------------------------------------------|------|
| P 1~9 | 本書をご利用いただく前に                                                                                                    | ※PDFファイル参照                                                                                                    | 第3版  |
|       |                                                                                                    | Windows 10用補足資料提供に伴い、<br>Windows 10対応について説明を追加しま                                                                                                    |      |
|       |                                                                                                    | した。<br>それに伴い、「本書をご利用いただく前に<br>内の項番を変更しています。                                                                                                    | ]    |
|       | <ol> <li>本書の構成について</li> <li>本書の記述について</li> <li>製品名の記載について</li> <li>学習環境について</li> <li>インターネット接続環境について</li> <li>効果的な学習の進め方について</li> <li>添付「データCD-ROM」について</li> <li>画面解像度について</li> <li>デスクトップのデザインについて</li> </ol> | <ol> <li>本書の構成について</li> <li>本書の記述について</li> <li>製品名の記載について</li> <li>学習環境について</li> <li>Windows 10対応について</li> <li>インターネット接続環境について</li> <li>インターネット接続環境について</li> <li>蒸付「データCD-ROM」について</li> <li>画面解像度について</li> <li>デスクトップのデザインについて</li> </ol> |      |
| P117  | 1 ラベルオプションの設定<br>赤枠内 2行目<br>ラベルの製品元                                                                                                    | ラベルの製造元                                                                                                    | 第3版  |
| D150  | / 500表面几                                                                                                    | / / ///// // // // // // // // // // //                                                                                                    | 体白星  |
| P152  | 1 表紙の挿入<br>赤枠内 3行目<br>作成者:人材育成グループ                                                                                                    | 作成者:人材育成チーム                                                                                                    | 弗3版  |
| P166  | 練習問題<br>●完成図<br>(左から4枚目の画像内の2行目)                                                                                                    |                                                                                                    | 第3版  |
|       | 承認依頼取消                                                                                                    | (4)承認依頼取消                                                                                                    |      |

【修正箇所】

| ページ数   | 誤                                                            | Ē                                                                                                    | 修正版数     |
|--------|--------------------------------------------------------------|----------------------------------------------------------------------------------------------------|----------|
| P 57   |                                                              | ページ下部に以下のSTEP UPを追加                                                                                                 | 第2版      |
|        |                                                              | 「STEP UP 編集記号の表示・非表示」<br>Wordでは編集記号を表示したり、非表示<br>にしたりできます。編集記号を表示してお<br>と、次のような記号が画面上に表示されま<br>す。                   | <        |
|        |                                                              | <ul> <li>□ 全角空白</li> <li>・ 半角空白</li> <li>→ タブ設定</li> <li>↓ アンカー(図形を選<br/>択した時に表示される記号)</li> </ul>                   |          |
|        |                                                              | 操作する状況に応じて、編集記号の表示<br>非表示を切り替えるとよいでしょう。<br>編集記号の表示・非表示を切り替える方法<br>は、次のとおりです。<br>◆《ホーム》タブ→《段落》グループの《編<br>集記号の表示/非表示》 | •<br>去   |
| P117.  | 1 ラベルオプションの設定<br>まか中 2年日                                     |                                                                                                    | 第2版      |
|        | 亦件內 311日<br>製品番号:A-ONE72210                                  | 製品番号:A-ONE72212                                                                                                    |          |
| P160   |                                                              | 操作番号団の下に以下の※を追加                                                                                                    | 第2版      |
|        |                                                              | ※→(タブ)が表示されていない場合は、<br>《ホーム》タブ→《段落》グループの《編集書<br>号の表示/非表示》をクリックします。                                                  | 記        |
| P170   | 完成図の引き出し線<br>セミナー、プロジェクトチーム・・・自動<br>文章校正<br>なっている・・・表記ゆれチェック | セミナー、プロジェクトチーム・・・表記ゆれ<br>チェック<br>なっている・・・自動文章校正                                                                     | 第2版      |
|        |                                                              | (「自動文章校正」と「表記ゆれチェック」の<br>記載を入れ替えてください。)                                                                             | )        |
| P246   | 3行目<br>②ブック「顧客満足度調査」のシート<br>「調査結果」の表の…                       | ②ブック「顧客満足度調査」のシート「桜親<br>町店」の表の…                                                                                     | 第2版<br>f |
| 別冊 P 7 | 第5章 練習問題                                                     |                                                                                                    | 第2版      |
|        | ②<br>②《言語》グループの…<br>※カーソルはどこでもかまいません。                        | ②《言語》グループの…<br>※カーソルはテキストボックス内であれば。<br>こでもかまいません。                                                                   | Ľ        |

FOM出版